# User Manual of VRO login for "eKYC status updation"

#### **VRO Login: -**

Step 1: Go the website https://vswsonline.ap.gov.in/#/home

- A. Click on Login button
- B. Enter Username & Password then Click on Sign in Now (as GSWS login credentials)
- C. After successful login in VRO, click on "House Sites eKYC Status Updation", as shown in the below screen

| ) AF                           | <sup>)</sup> సేచ చెశిర్జల్                                                       |                                   |                                           |                             |                   | Sri YS Jay<br>Hon'ble Ch                                                     | gan Mohan Reddy<br>iief Minister of Andhra Pr |
|--------------------------------|----------------------------------------------------------------------------------|-----------------------------------|-------------------------------------------|-----------------------------|-------------------|------------------------------------------------------------------------------|-----------------------------------------------|
| <b>Hello,</b><br>Village f     | <b>G CHANGAL RAO ~</b><br>Revenue Officer                                        |                                   |                                           |                             |                   | 04:34:46 PM<br>24 August 2022 WE                                             | D Log Out                                     |
| Redire                         | ect to Meeseva Request Tra                                                       | cking System Hosue Sites eKYC Sta | atus Updation Reports                     |                             |                   |                                                                              |                                               |
| Total                          | Service Requests                                                                 |                                   | E.·                                       |                             | LEL               | t                                                                            | ГЪ                                            |
| Poquort                        |                                                                                  | Open Within SLA                   | Open Bey                                  | ond SLA                     | Closed Within SLA | Closed Bey                                                                   | rond SLA                                      |
| Request<br>S.No                | List - Total Requests<br>Request ID                                              | Open Within SLA                   | Open Bey                                  | Ond SLA                     | Closed Within SLA | Closed Bey<br>Search Transaction<br>Applied Date                             | rond SLA                                      |
| Request<br>S.No                | List - Total Requests<br>Request ID<br>CGC220817047846                           | Open Within SLA                   | Open Bey<br>Service Category<br>RV        | Department Name             | Closed Within SLA | Closed Bey<br>Search Transaction<br>Applied Date<br>17/08/2022               | vond SLA                                      |
| Request<br>S.No<br>1           | List - Total Requests<br>Request ID<br>CGC220817047846<br>CGC220817050102        | Open Within SLA                   | Open Bey<br>Service Category<br>RV<br>RV  | Department Name<br>RV<br>RV | Closed Within SLA | Closed Bey<br>Search Transaction<br>Applied Date<br>17/08/2022<br>17/08/2022 | Status Pending Pending                        |
| Request<br>S.No<br>1<br>2<br>3 | List - Total Requests Request ID CGC220817047846 CGC220817052082 CGC220817052084 | Open Within SLA                   | Copen Bey<br>Service Category<br>RV<br>RV | Department Name RV RV       | Closed Within SLA | Closed Bey<br>Search Transaction<br>Applied Date<br>17/08/2022<br>17/08/2022 | Vend SLA                                      |

The page will be redirected to NPI website.

#### **Important Note:**

- In the VRO/WRS login a new module of eSign was introduced for singing the uploaded file (Report/Panchanama)
- Each and every record have to save & Submit then only eSign & Forward to Tah./MC button will be enabled.
- After click on the eSign & Forward to Tah. / MC button, it will be redirected to eSign authentication web application.

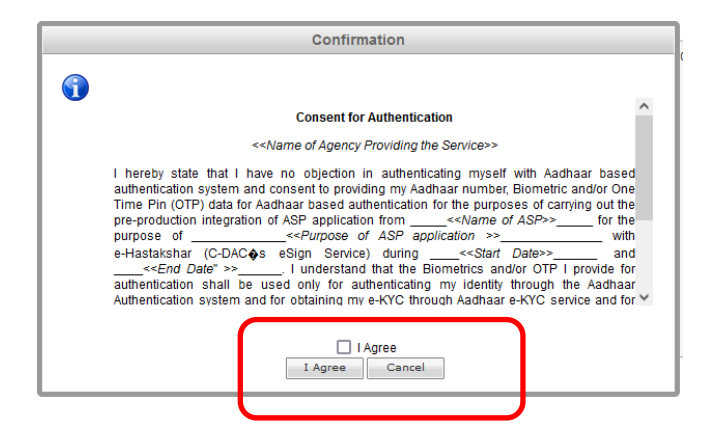

- Select I Agree **Check box** and Click on **I Agree** Button.
- The VRO/WRS have to give the Aadhaar No., then select aadhaar OTP Option. Then click on Send OTP. An OTP will be sent to the registered Mobile No. and the OTP have to enter and click on eSign. Then the Uploaded file will be digitally signed and forward to the next level officer. (i.e., Tahsildar/ Municipal Commissioner)

| VRO                         | ■ GRAMA/WARD SECR             | GRAMA/WARD SECRETARIAT - GOVERNMENT OF ANDHRA PRADESH |   |            |                      |   |  |  |  |  |
|-----------------------------|-------------------------------|-------------------------------------------------------|---|------------|----------------------|---|--|--|--|--|
|                             | Monitoring Tool - House Sites | Dashboard - House Sites                               |   |            |                      |   |  |  |  |  |
| Dashboard                   | Rural Monitoring Tool         |                                                       |   | -          |                      |   |  |  |  |  |
| Reports                     | Т                             |                                                       |   | $\bigcirc$ | Total Land (in acrs) |   |  |  |  |  |
| HS Applications Filed Under | Housentes                     |                                                       | 0 | Available  |                      | 0 |  |  |  |  |
| L HS-Under 90 Days Scheme   | egularization                 |                                                       | 0 | Required   |                      | 0 |  |  |  |  |
| eKYC Status Updation        |                               | otal Beneficiaries                                    |   |            | Total Land (in acrs) |   |  |  |  |  |
|                             | House Sites                   |                                                       | 0 | Available  |                      | ٥ |  |  |  |  |
|                             | Regularization                |                                                       | 0 | Required   |                      | 0 |  |  |  |  |

Step 2: The redirected page of NPI (Navaratnalu Pedalandariki Illu) VRO login is as below

Step 3: In the Right Side menu, Please select "eKYC Status Updation" the below screen will be shown

| VRO                                                         | ≡ | = GRAMA/WARD SECRETARIAT - GOVERNMENT OF ANDHRA PRADESH |                   |                 |               |                |           |           |                | 2                |                        |               |                    |             |               |
|-------------------------------------------------------------|---|---------------------------------------------------------|-------------------|-----------------|---------------|----------------|-----------|-----------|----------------|------------------|------------------------|---------------|--------------------|-------------|---------------|
| Search Q                                                    |   | Ekyc Status Updation Details                            |                   |                 |               |                |           |           |                |                  |                        |               |                    |             |               |
| Dashboard                                                   |   | 14 4 1 of 1 ▷                                           | Þi                | Fi              | nd   Next 🛛 🛃 | •              |           |           |                |                  |                        |               |                    |             |               |
| □ Services <                                                |   |                                                         |                   | NPI P           | atta Distribu | tion and Posse | ssion Han | ided over | Details Abstra | ct as on 2       | 4/08/202               | 2 5:48 PM     |                    |             |               |
| <b>0 0 0 0 0</b>                                            |   | Panchayat Name                                          | Total<br>Eligible | EK<br>Completed | YC<br>Pendina | Patta Given    | Total     | Updated   | To be Updated  | Patta G<br>Total | ven Possess<br>Undated | To be Updated | Patta noi<br>Total | Given Posse | To be Updated |
| G Reports <                                                 |   |                                                         | Lingiona          | compreted       | , choing      | Shown          | 10101     | opuatea   | To be opauted  |                  | opulicu                |               | 1000               | oputted     | TO DE Opudicu |
| 묘 Processing <                                              |   | Kandukur                                                | 194               | 177             | 17            | 118            | 2         | 2 0       | 2              | 1                | 0                      | 1             | 56                 | 0           | <u>56</u>     |
| 그 HS Applications Filed Under<br>GSWS Portal<br>그 Account < |   |                                                         |                   |                 |               |                |           |           |                |                  |                        |               |                    |             |               |
|                                                             |   |                                                         |                   |                 |               |                |           |           |                |                  |                        |               |                    |             |               |

There are 4 types of cases

- A. Patta given Possession Shown
- B. Death
- C. Patta given Possession Not shown
- D. Patta Not given Possession Not shown
- E. eKYC Not Done

## Step 4:

A. Patta Given Possession Shown : Patta Distributed and possession shown beneficiaries list & details will be shown (no modifications can be done)

### B. Death:

i. Click on to be updated count hyper link in Death Case.

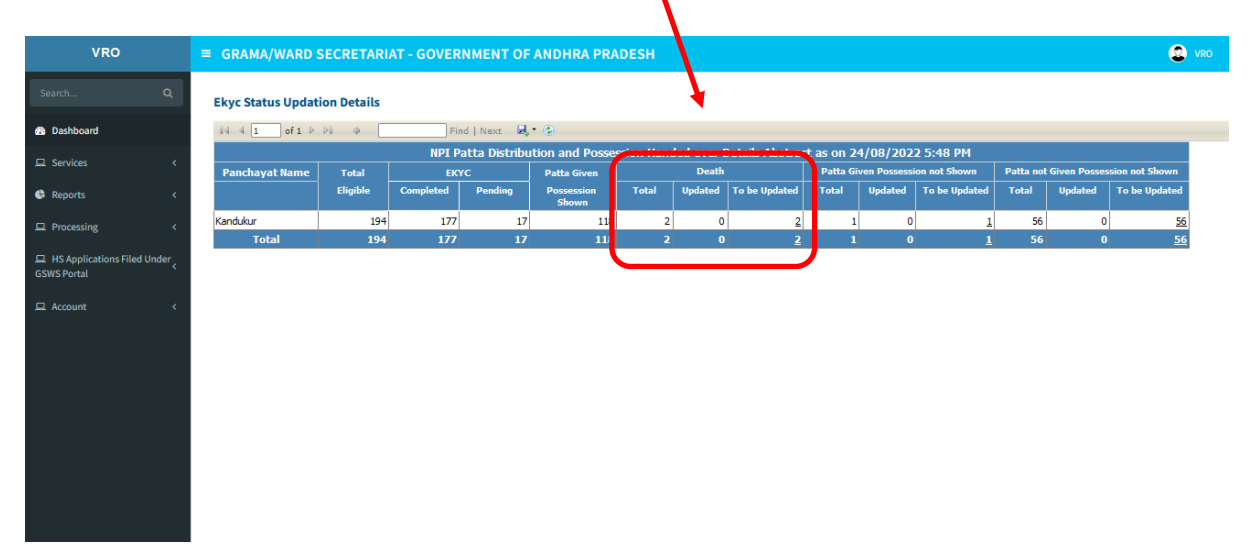

| VRO                                  |            | ≡ GRAMA/    | ■ GRAMA/WARD SECRETARIAT - GOVERNMENT OF ANDHRA PRADESH |                  |               |              |            |  |  |  |  |  |
|--------------------------------------|------------|-------------|---------------------------------------------------------|------------------|---------------|--------------|------------|--|--|--|--|--|
|                                      | Q          | Ekyc Status | kyc Status Updation 💩 Dashboard > HS Requests-VSWS      |                  |               |              |            |  |  |  |  |  |
| Dashboard                            |            | Death Cas   | Death Case Details                                      |                  |               |              |            |  |  |  |  |  |
| □ Services                           | <          | S.No        | Application No                                          | Beneficiary Name | Relation Name | Aadhaar No.  | Mobile No  |  |  |  |  |  |
| 🕓 Reports                            | <          | 1           | ANA00003164                                             | Kathe Subbamma   | Venkataiah    | 212172799589 | 9347813196 |  |  |  |  |  |
| □ Processing                         | <          | 2           | ANA00003236                                             | Anke Peddakka    | Lakshmanna    | 907333288907 | 9347813196 |  |  |  |  |  |
| HS Applications Filed<br>GSWS Portal | Under<br>< |             |                                                         |                  | Back          |              |            |  |  |  |  |  |
| 묘 Account                            | <          |             |                                                         |                  |               |              |            |  |  |  |  |  |
|                                      |            |             |                                                         |                  |               |              |            |  |  |  |  |  |
|                                      |            |             |                                                         |                  |               |              |            |  |  |  |  |  |
|                                      |            |             |                                                         |                  |               |              |            |  |  |  |  |  |
|                                      |            |             |                                                         |                  |               |              |            |  |  |  |  |  |

ii. After selecting the link the details of the beneficiaries will be shown as below.

iii. Select Application for update the status of the record. After selecting the application No. the below screen will be appear

| <u>File Edit View History Bookm</u><br>Grama Sachivalayam | arks Iools Help                                        |                                                           | - o ×                  |  |  |  |
|-----------------------------------------------------------|--------------------------------------------------------|-----------------------------------------------------------|------------------------|--|--|--|
|                                                           | O 👌 navaratnalu-uat. <b>ap.gov.in</b> /GSVPortal/Proce | ess/HSValidateBeneificiaryDetails.aspx??enc=mKRpMBunuGey5 | 39CDQE 🗉 80% ☆ 🗢 💆 🖬 ≡ |  |  |  |
| 🔹 Dashboard                                               | Death Case Details                                     |                                                           |                        |  |  |  |
| 묘 Services 〈                                              | Application No*                                        | Aadhaar No.*                                              | Beneficiary Name *     |  |  |  |
| 🖨 Reports 🗸                                               | ANA00003164                                            | 212172799589                                              | Kathe Subbamma         |  |  |  |
|                                                           | Age*                                                   | Gender*                                                   | Relative Name"         |  |  |  |
| Processing <                                              | 43                                                     | Female ~                                                  | Venkataiah             |  |  |  |
| GSWS Portal                                               | Mobile Number                                          | Ration Card No*                                           | Door No*               |  |  |  |
|                                                           | 9347813196                                             | Ration Card No                                            | 1-1                    |  |  |  |
| L Account <                                               | Street*                                                | District*                                                 | Mandal*                |  |  |  |
|                                                           | kandukur                                               | Anantapur                                                 | Anantapur              |  |  |  |
|                                                           | Panchayat*                                             |                                                           |                        |  |  |  |
|                                                           | Kandukur                                               |                                                           |                        |  |  |  |
| / · · · · · /                                             |                                                        |                                                           |                        |  |  |  |
|                                                           | Reasons*                                               | Status*                                                   | Remarks*               |  |  |  |
|                                                           | 1.Death ~                                              | Select                                                    |                        |  |  |  |
|                                                           |                                                        | Select<br>Send back for eKVC                              | Characters Remaining   |  |  |  |
|                                                           | Upload(PDF file only,Size should not Exceed 500kb)*    | Having Eligible Successor                                 |                        |  |  |  |
|                                                           | Browse No file selected.                               | Not having Eligible Successor                             |                        |  |  |  |
|                                                           |                                                        | Sava 8, Submit eSiza 8, Ecouverd to Tab (MC Back          |                        |  |  |  |
|                                                           |                                                        |                                                           |                        |  |  |  |
|                                                           | Copyright © 2019 By Grama Sachivalayam, Govt. of AP.   |                                                           |                        |  |  |  |
| 🛨 🔎 Type here to sea                                      | arch 🛛 👔 🚺 💼 💼                                         | i 🧟 🔌 🚱 🛃                                                 | ~ 9±0 🦟 ENG 04:13 PM 📮 |  |  |  |

4. All the beneficiary details are in freezed, the VRO have to select only the Status of the below any one of the option

- i. Send back for eKYC
- ii. Having Eligible Legal heir
- iii. Not having Eligible Legal heir

5. If selected '**Send back for eKYC**'' (if the Volunteer has selected as incorrect) and give the remarks and upload the relevant document(s) as shown in the below screen.

| Death Case Details                                                            |                                       |                      |  |  |
|-------------------------------------------------------------------------------|---------------------------------------|----------------------|--|--|
| Application No*                                                               | Aadhaar No.*                          | Beneficiary Name *   |  |  |
| ANA00003164                                                                   | 212172799589                          | Kathe Subbamma       |  |  |
| Age*                                                                          | Gender*                               | Relative Name*       |  |  |
| 43                                                                            | Female ~                              | Venkataiah           |  |  |
| Mobile Number                                                                 | Ration Card No*                       | Door No*             |  |  |
| 9347813196                                                                    | Ration Card No                        | 1-1                  |  |  |
| Street*                                                                       | District*                             | Mandal*              |  |  |
| kandukur                                                                      | Anantapur                             | Anantapur            |  |  |
| Panchayat*                                                                    |                                       |                      |  |  |
| Kandukur                                                                      |                                       |                      |  |  |
|                                                                               |                                       |                      |  |  |
| Reasons*                                                                      | Status*                               | Remarks *            |  |  |
| 1.Death v                                                                     | Send back for eKYC                    |                      |  |  |
|                                                                               |                                       | Characters Remaining |  |  |
| Upload(PDF file only,Size should not Exceed 500kb)* Browse) No file selected. |                                       |                      |  |  |
|                                                                               | Save & Submit Send back for Ekyc Back |                      |  |  |

- 6. Then select send back for eKYC button. Then the application. Then the record will go to **Citizen outreach app** for ekyc of the Beneficiary
- 7. If selected other reasons "having Eligible Legal heir" or Not having Eligible Legal heir" the below screen will appear and give remarks. Upload Death Certificate & Panchanama copy and save & Submit the record. After save & Submit the "eSign & forward to Tah./MC" option will be enabled for forward to the Tahsildar / Municipal Commissioner (In Villages/Panchayat it will be sent to Tahsildar and for Wards it will be sent to Municipal Commissioner login)

| Death Case Details                                  |                                               |                      |  |  |
|-----------------------------------------------------|-----------------------------------------------|----------------------|--|--|
| Application No*                                     | Aadhaar No.*                                  | Beneficiary Name *   |  |  |
| ANA00003164                                         | 212172799589                                  | Kathe Subbamma       |  |  |
| Age*                                                | Gender*                                       | Relative Name*       |  |  |
| 43                                                  | Female ~                                      | Venkataiah           |  |  |
| Mobile Number                                       | Ration Card No*                               | Door No*             |  |  |
| 9347813196                                          | Ration Card No                                | 1-1                  |  |  |
| Street*                                             | District*                                     | Mandal*              |  |  |
| kandukur                                            | Anantapur                                     | Anantapur            |  |  |
| Panchayat*                                          |                                               |                      |  |  |
| Kandukur                                            |                                               |                      |  |  |
|                                                     |                                               |                      |  |  |
| Reasons"                                            | Status"                                       | Remarks *            |  |  |
| I.Death V                                           | Having Eligible Successor                     |                      |  |  |
|                                                     |                                               | Characters Remaining |  |  |
| Upload(PDF file only,Size should not Exceed 500kb)* |                                               |                      |  |  |
| Browse No file selected.                            |                                               |                      |  |  |
|                                                     |                                               |                      |  |  |
|                                                     | Save & Submit esign & Forward to Tah./MC Back |                      |  |  |

# C. Patta Given Possession Not Shown:

| 1. | Select to be updated column records hyperlink |  |
|----|-----------------------------------------------|--|
|    |                                               |  |

| <u>File Edit View History B</u> ookman                    | ks <u>T</u> ool                       | s <u>H</u> elp    |                     |                |              |                   |             |             |               |           |              | -              | ٥        | × |
|-----------------------------------------------------------|---------------------------------------|-------------------|---------------------|----------------|--------------|-------------------|-------------|-------------|---------------|-----------|--------------|----------------|----------|---|
| Grama Sachivalayam                                        | × +                                   |                   |                     |                |              |                   |             |             |               |           |              |                |          |   |
| $\leftarrow$ $\rightarrow$ C $\textcircled{a}$            |                                       | 🔿 👌 navaratnalu-u | at.ap.gov.in/GSVPo  | rtal/Process/E | EkycStatusUp | dation Details.as | px          |             |               |           | \$           | ${igodot}$     | 8        | ≡ |
|                                                           | E                                     | GRAMA/WARD        | SECRETARIAT         | - GOVER        | NMENT C      | OF ANDHRA         | PRADES      | ł           |               |           | •            | ٩              | ¢        | ^ |
| Search Q                                                  | Search Q Ekyc Status Updation Details |                   |                     |                |              |                   |             |             |               |           |              |                |          |   |
| 🚳 Dashboard                                               |                                       | [4 4 1 of 1 ▷     | ¢ [                 | Find           | Next 🖳       | • 🚯               |             |             |               |           |              |                |          |   |
| Services                                                  | <i>.</i>                              |                   | Phas                | e-I Patta a    | nd Possess   | ion Details S     | tatus Ahtra | ct as on 1  | 8/08/2022 4-2 | 9 PM      |              |                |          |   |
|                                                           |                                       | Panchayat Name    | Patta Given         |                | Death        |                   | Patta Giv   | en Possessi | on not Shown  | Patta not | Given Posses | sion not Showr | ۱        |   |
| 😍 Reports                                                 | <                                     |                   | Possession<br>Shown | Total          | Updated      | To be Updated     | Total       | Updated     | To be Updated | Total     | Updated      | To be Update   | d        |   |
| □ Processing                                              | <                                     | Kandukur          | 3                   | 2              | 0            |                   | 3           | 1           | 3             | 4         | 0            |                | <u>0</u> |   |
| 교 HS Applications Filed Under<br>GSWS Portal<br>고 Account |                                       |                   |                     |                |              |                   |             |             |               |           |              | 1              |          |   |
| . O Time bere to sear                                     |                                       | * ***             |                     |                |              |                   |             |             |               |           | . 4-         | 04:29 P        | м -      | ~ |

# 2. Then the list will be populated. Click on the application No. as shown below

| <u>File Edit View History Bookm</u>                                                                                       | narks <u>T</u> o    | ols <u>H</u> elp |                          |                      |               |              | – o ×                        |  |  |
|----------------------------------------------------------------------------------------------------|---------------------|------------------|--------------------------|----------------------|---------------|--------------|------------------------------|--|--|
| Grama Sachivalayam                                                                                                    | ×                   | +                |                          |                      |               |              |                              |  |  |
| ← → C ŵ o & O & navaratnalu-uat.ap.gov.in/GSVPortal/Process/hsvalidation.aspx?MandalID=5330&PanchayatID=195813&StatusID=3 |                     |                  |                          |                      |               |              |                              |  |  |
| VRO                                                                                                    |                     | ≡ GRAMA/W        | ARD SECRETARIA           | - GOVERNMENT OF ANDH | RA PRADESH    |              | 😰 vro 📽                      |  |  |
| Search                                                                                                    | Q                   | Ekyc Status U    | pdation                  |                      |               |              | Dashboard > HS Requests-VSWS |  |  |
| 🔹 Dashboard                                                                                                    |                     | Patta Giver      | Possession not Shov      | vn                   |               |              |                              |  |  |
| □ Services                                                                                                    | <                   | S.No             | Application No           | Beneficiary Name     | Relation Name | Aadhaar No.  | Mobile No                    |  |  |
| 🔄 Reports                                                                                                    | <                   | 1                | ANA00003372              | Boya Bharathi        | Ramana        | 262250365509 | 8106221724                   |  |  |
| □ Processing                                                                                                    | <                   | 2                | ANA00003526              | Anke Gangamma        | Sriramulu     | 569642965192 | 9701412577                   |  |  |
| 묘 HS Applications Filed Und<br>GSWS Portal<br>고 Account                                                                   | ler <sub>&lt;</sub> |                  |                          |                      | Back          |              |                              |  |  |
|                                                                                                    |                     | Copyright © 2019 | By Grama Sachivalayam, G | ovt. of AP.          |               | Designed     | & Developed By AP Online     |  |  |
| Type here to sea                                                                                                    | arch                | <u> </u>         | 🧿 💽 📮 🗯                  | ) 🚖 🥝 🎽              |               |              | ^ 18/08/2022 ■               |  |  |

3. After selecting the application, the below screen will be appearing for updation. If selected **Death** option the screens will be remains same as <u>Step 4.B</u> given as above

| <u>File</u> <u>Edit</u> <u>View</u> History <u>B</u> ookmarks | s <u>T</u> ools <u>H</u> elp                 |                                                         |                                 | - o ×                                 |
|---------------------------------------------------------------|----------------------------------------------|---------------------------------------------------------|---------------------------------|---------------------------------------|
| Grama Sachivalayam 🛛 🗙                                        | +                                            |                                                         |                                 |                                       |
| $\leftarrow$ $\rightarrow$ C $\textcircled{a}$                | 🔿 👌 navaratnalu-uat. <b>ap.gov.in</b> /GSVPo | rtal/Process/HSValidateBeneificiaryDetails.aspx??enc=mł | KRpMBunuGey59CDQBoolceVRQGK 🗉 🏠 | ⊠ 🖬 ≡                                 |
| Search Q                                                      | Ekyc Status Updation                         |                                                         |                                 | · · · · · · · · · · · · · · · · · · · |
| 🚯 Dashboard                                                   | Patta Given Possession not Show              | vn Details                                              |                                 |                                       |
| □ Services <                                                  | Application No*                              | Aadhaar No.*                                            | Beneficiary Name *              |                                       |
| 🕓 Reports                                                     | ANA00003372                                  | 262250365509                                            | Boya Bharathi                   |                                       |
|                                                               | Age*                                         | Gender*                                                 | Relative Name*                  |                                       |
|                                                               | 36                                           | Female                                                  | ~ Ramana                        |                                       |
| GSWS Portal                                                   | Mobile Number                                | Ration Card No*                                         | Door No*                        |                                       |
| - Account                                                     | 8106221724                                   | JAP122503800050                                         | 1-1                             |                                       |
|                                                               | Contract                                     | District*                                               | Mandal*                         |                                       |
|                                                               | 1.Death                                      | Anantapur                                               | Anantapur                       |                                       |
|                                                               | 2.Permanant Migration                        |                                                         |                                 |                                       |
|                                                               | 3.InEligible                                 |                                                         |                                 |                                       |
|                                                               | 4.Not Willing                                |                                                         |                                 |                                       |
|                                                               | 5.Court Case(Letter Issued)                  |                                                         |                                 |                                       |
|                                                               | 6.Land not Available                         | Remarks *                                               |                                 |                                       |
|                                                               | Select                                       | ~                                                       |                                 |                                       |
|                                                               |                                              | Characters Remaining                                    | <u>li.</u>                      |                                       |
|                                                               |                                              | Characters remaining                                    |                                 | ,                                     |
| H P Type here to search                                       | h 🏾 🛵 💽 🗖 🗄                                  | ) 🚖 🧟 🐞 🖬                                               | _ \= <i>(</i> ,                 | ENG 04:30 PM                          |

- 4. If Select "**Permeant Migration**" Remarks to be given and upload the Panchanama report as shown above and Save & Submit the record. Then send to Tahsildar/MC
- 5. If selected "Ineligible" the below screen will be appeared with reasons

| Application No*                                     | Aadhaar No.*                                  | Beneficiary Name *   |
|-----------------------------------------------------|-----------------------------------------------|----------------------|
| ANA00003372                                         | 262250365509                                  | Boya Bharathi        |
| Age*                                                | Gender*                                       | Relative Name*       |
| 36                                                  | Female ~                                      | Ramana               |
| Mobile Number                                       | Ration Card No*                               | Door No*             |
| 8106221724                                          | JAP122503800050                               | 1-1                  |
| Street*                                             | District*                                     | Mandal*              |
| kandukur                                            | Anantapur                                     | Anantapur            |
| Panchayat*                                          |                                               |                      |
| Kandukur                                            |                                               |                      |
|                                                     |                                               |                      |
| Reasons*                                            | Reasons*                                      | Remarks *            |
| 3.InEligible ~                                      | Having own House/House site                   |                      |
|                                                     | Availed earlier Government Housing Schemes    | 11.                  |
|                                                     | Having more than 10 Acres of Land             | Characters Remaining |
|                                                     | Paying Income Tax                             |                      |
|                                                     | Having 4-Wheeler                              |                      |
|                                                     | Government Employee                           |                      |
|                                                     | Having Electricity Connection                 |                      |
|                                                     | Paying House Tax                              |                      |
| Upload(PDF file only,Size should not Exceed 500kb)* |                                               |                      |
|                                                     |                                               |                      |
| Browse No file selected.                            |                                               |                      |
|                                                     |                                               |                      |
|                                                     | Save & Submit eSign & Forward to Tah./MC Back |                      |

6. If selected "**Ineligible**", have to select the relevant Reasons for making Ineligible as shown above. Then give remarks and upload the Panchanama report. Then Click on Save & Submit then after enable the eSign & Forward to Tah./MC button.

| Patta Given Possession not Shown Details            |                      |     |                    |  |  |  |
|-----------------------------------------------------|----------------------|-----|--------------------|--|--|--|
| Application No*                                     | Aadhaar No.*         | Ber | Beneficiary Name * |  |  |  |
| ANA00003526                                         | 569642965192         | A   | Anke Gangamma      |  |  |  |
| Age*                                                | Gender*              | Rel | lative Name*       |  |  |  |
| 33                                                  | Female               | ~ S | Sriramulu          |  |  |  |
| Mobile Number                                       | Ration Card No*      | Do  | or No*             |  |  |  |
| 9701412577                                          | Ration Card No       | 1   | 1-1                |  |  |  |
| Street*                                             | District*            | Ма  | indal*             |  |  |  |
| kandukur                                            | Anantapur            | A   | Anantapur          |  |  |  |
| Panchayat*                                          |                      |     |                    |  |  |  |
| Kandukur                                            |                      |     |                    |  |  |  |
|                                                     |                      |     |                    |  |  |  |
| Reasons*                                            | Remarks *            |     |                    |  |  |  |
| 4.Not Willing                                       | ¥                    | li. |                    |  |  |  |
|                                                     | Characters Remaining |     |                    |  |  |  |
| Upload(PDF file only,Size should not Exceed 500kb)* |                      |     |                    |  |  |  |
| Browse No file selected.                            |                      |     |                    |  |  |  |

- 7. If selected **Not Willing**, the beneficiary have to give Not Willing letter and the Patta should be taken over. Then give remarks and upload the enquiry report of VRO and "Not Willing letter" given by the beneficiary
- 8. If selected **Court Case (letter issued)** the Court Case number in our data base will be populated for selection, then select the court case number then give remarks. Then click on Save & submit then after enable click on eSign & Forward to Tah./MC button the application will be sent to concerned official.
- 9. If selected "Land Not available" give remarks and upload the Panchanama report and consent of the beneficiary. Then click on Save & submit then after enable click on eSign & Forward to Tah./MC button the application will be sent to concerned official.

### D. Patta Not given Possession Not shown:

8. Select to be updated column records hyperlink

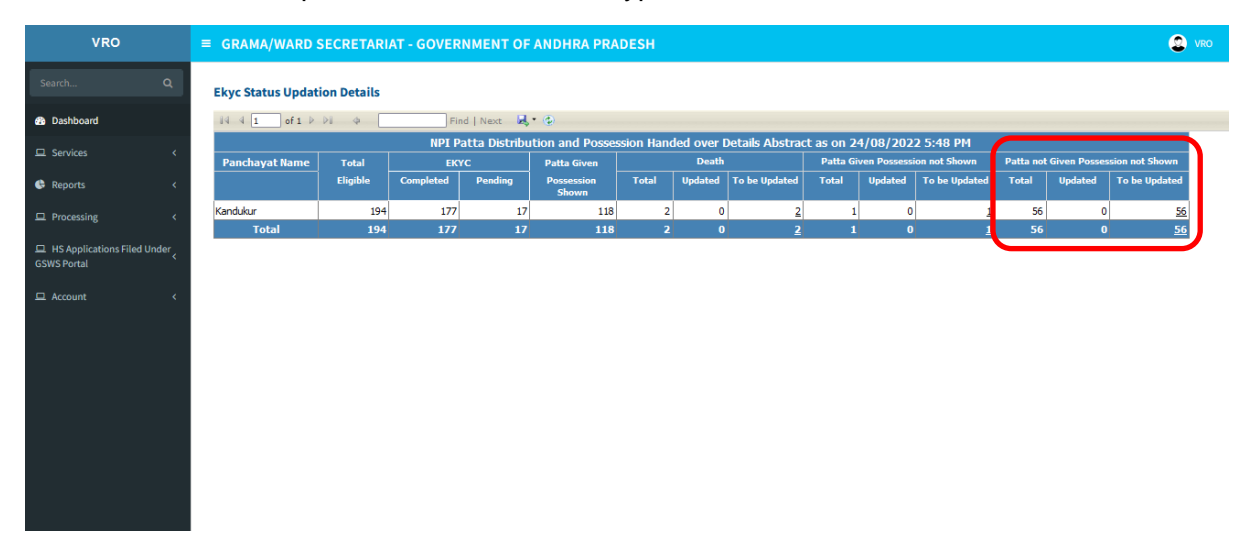

9. Then the details will be populated as shown below

| atta not Given Possession not Shown |                |                  |               |              |            |  |  |
|-------------------------------------|----------------|------------------|---------------|--------------|------------|--|--|
| S.No                                | Application No | Beneficiary Name | Relation Name | Aadhaar No.  | Mobile No  |  |  |
| 1                                   | ANA00003042    | Sake Yerrakka    | Sreeramulu    | 563387616721 | 7032295730 |  |  |
| 2                                   | ANA00003066    | Sake Sannnakka   | Gurumurthy    | 334810058336 | 9675509047 |  |  |
| 3                                   | ANA00003124    | Saake Priyanka   | Venkataiah    | 681501261159 | 6303444134 |  |  |
| 4                                   | ANA00003136    | A Pullamma       | Venkaiah      | 534090370939 |            |  |  |
|                                     |                |                  |               |              |            |  |  |
|                                     |                |                  |               |              |            |  |  |
|                                     |                |                  |               |              |            |  |  |
|                                     |                |                  |               |              |            |  |  |
|                                     |                |                  |               |              |            |  |  |
|                                     |                |                  |               |              |            |  |  |

10. Select Application for update the status of the record. After selecting the application No. the below screen will be appear

| Grama Sachivalayam                             | × (6) WhatsApp × 🛞 (                                  | Grama - Ward Sachivalayam 🛛 × 💿 APOLCMS                       | $\times$ G Legal heir - Google Search $\times$ + |
|------------------------------------------------|-------------------------------------------------------|---------------------------------------------------------------|--------------------------------------------------|
| $\leftarrow$ $\rightarrow$ C $\textcircled{a}$ | 🔿 👌 navaratnalu-uat. <b>ap.gov.in</b> /0              | SSVPortal/Process/HSValidateBeneificiaryDetails.aspx??enc=mKF | RpMBunuGey59CDQ8 🗄 80% ☆ 🛛 🖂 😸                   |
| Dashboard                                      | Patta not Given Possession not Shown Deta             | ils                                                           |                                                  |
| □ Services <                                   | Application No*                                       | Aadhaar No."                                                  | Beneficiary Name *                               |
| 🔄 Reports 🛛 <                                  | ANA00003042                                           | 563387616721                                                  | Sake Yerrakka                                    |
|                                                | Age*                                                  | Gender*                                                       | Relative Name*                                   |
| Le Processing X                                | 38                                                    | Female                                                        | ∽ Sreeramulu                                     |
| GSWS Portal                                    | Mobile Number                                         | Ration Card No*                                               | Door No*                                         |
| - Account                                      | 7032295730                                            | Ration Card No                                                | 1-1                                              |
| G Account <                                    | Street*                                               | District*                                                     | Mandal*                                          |
|                                                | kandukur                                              | Anantapur                                                     | Anantapur                                        |
|                                                | Panchayat*                                            |                                                               |                                                  |
|                                                | Kandukur                                              |                                                               |                                                  |
|                                                |                                                       |                                                               |                                                  |
|                                                | Reasons*                                              | Remarks *                                                     |                                                  |
|                                                | Select                                                | 1                                                             |                                                  |
|                                                |                                                       | Characters Remaining                                          |                                                  |
|                                                | Upload (PDF file only, Size should not Exceed 500kb)* |                                                               |                                                  |
|                                                | browse) No file selected.                             |                                                               |                                                  |
|                                                |                                                       | Save & Submit eSign & Forward to Tah./MC                      | Back                                             |
|                                                |                                                       |                                                               |                                                  |
|                                                | Copyright © 2019 By Grama Sachivalayam, Govt. of AP.  |                                                               | Designed & Developed By APOnline                 |

### E. eKYC Not Done :

Click on hyper link, the the list will be displayed and select relevant option for the record and the ekyc of the Beneficiary have to take before submitting the application.